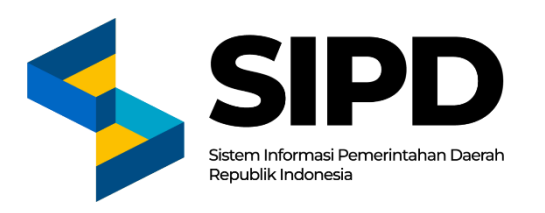

## PANDUAN INPUT RINCIAN BELANJA DI APLIKASI SIPD RI

## **TAHUN ANGGARAN 2025**

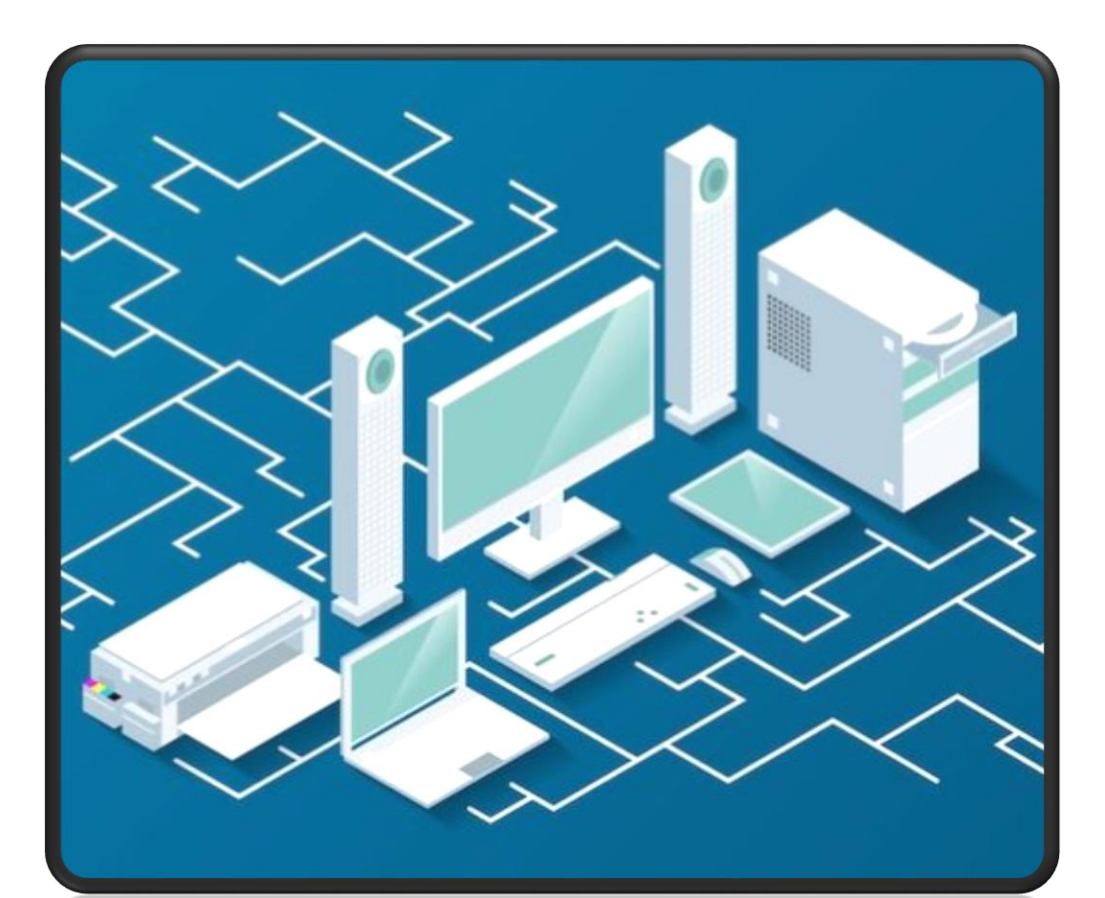

| 5 | SIPD          | SIPD   Kementerian Dalam Neger × + |                                     |     |     |  |  |  |
|---|---------------|------------------------------------|-------------------------------------|-----|-----|--|--|--|
| ÷ | $\rightarrow$ | C                                  | sipd-ri.kemendagri.go.id/auth/login |     |     |  |  |  |
| M | Gmail         | 0                                  | YouTube                             | 🐹 м | aps |  |  |  |

 $\square$ 

e

~

×

|                                                                                                    | SIPD<br>Sistem Informasi Pemerintahan Deerah<br>Republik Indonesia | Link : sipd-ri.kemendagi |
|----------------------------------------------------------------------------------------------------|--------------------------------------------------------------------|--------------------------|
|                                                                                                    | Provinsi Jawa Tengah                                               |                          |
|                                                                                                    | Kab/Kota<br>Kab. Demak                                             |                          |
| Input menggunakan akun<br>Eselon II (Kadin, Camat, Kapus)                                                             | Username                                                           |                          |
| Username menggunakan NIP<br>Eselon II, dan<br>Password menggunakan Default<br>sesuai yang diberikan<br>Bappelitbangda | Password                                                           |                          |
|                                                                                                    | Login                                                              | »                        |

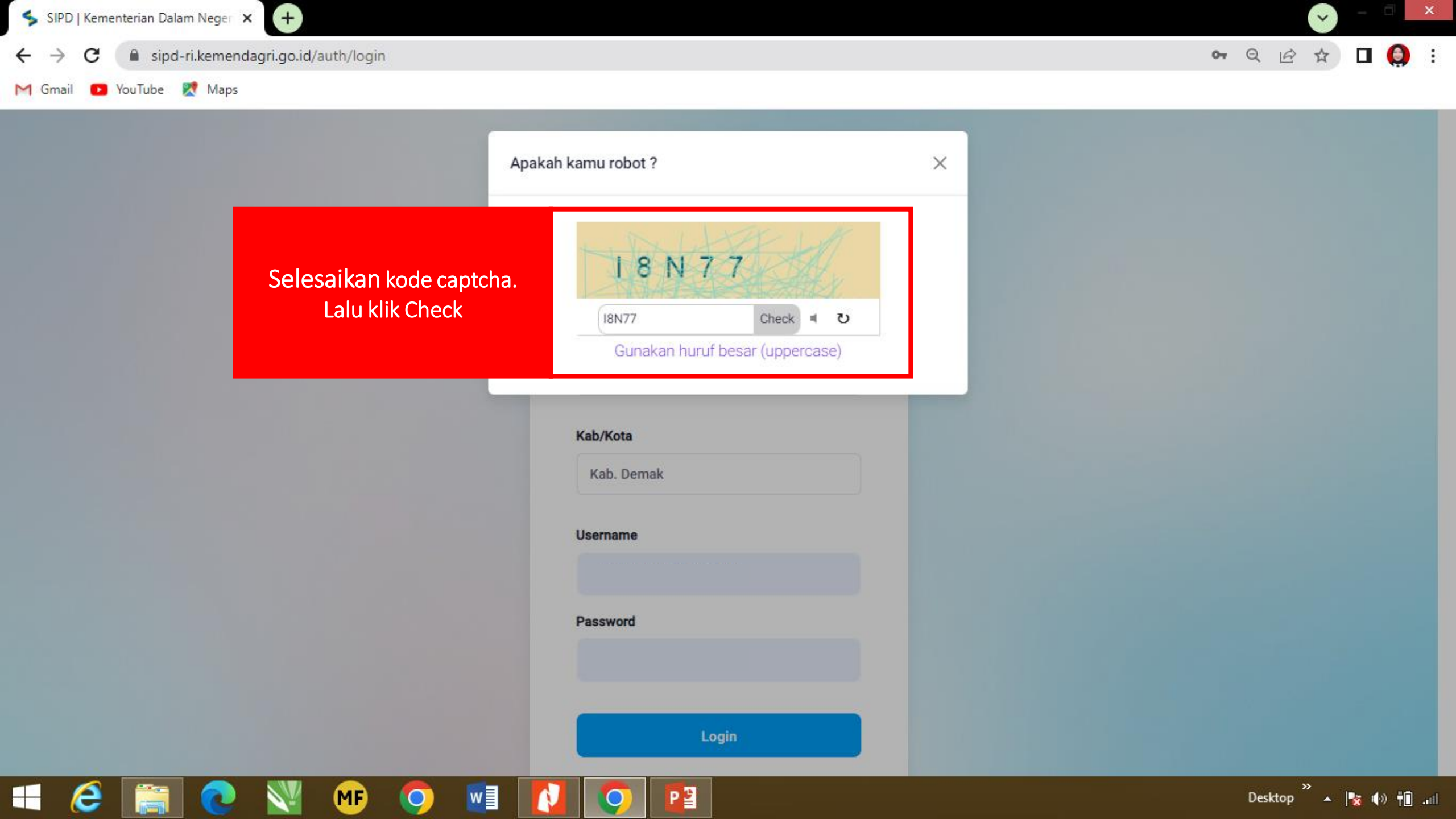

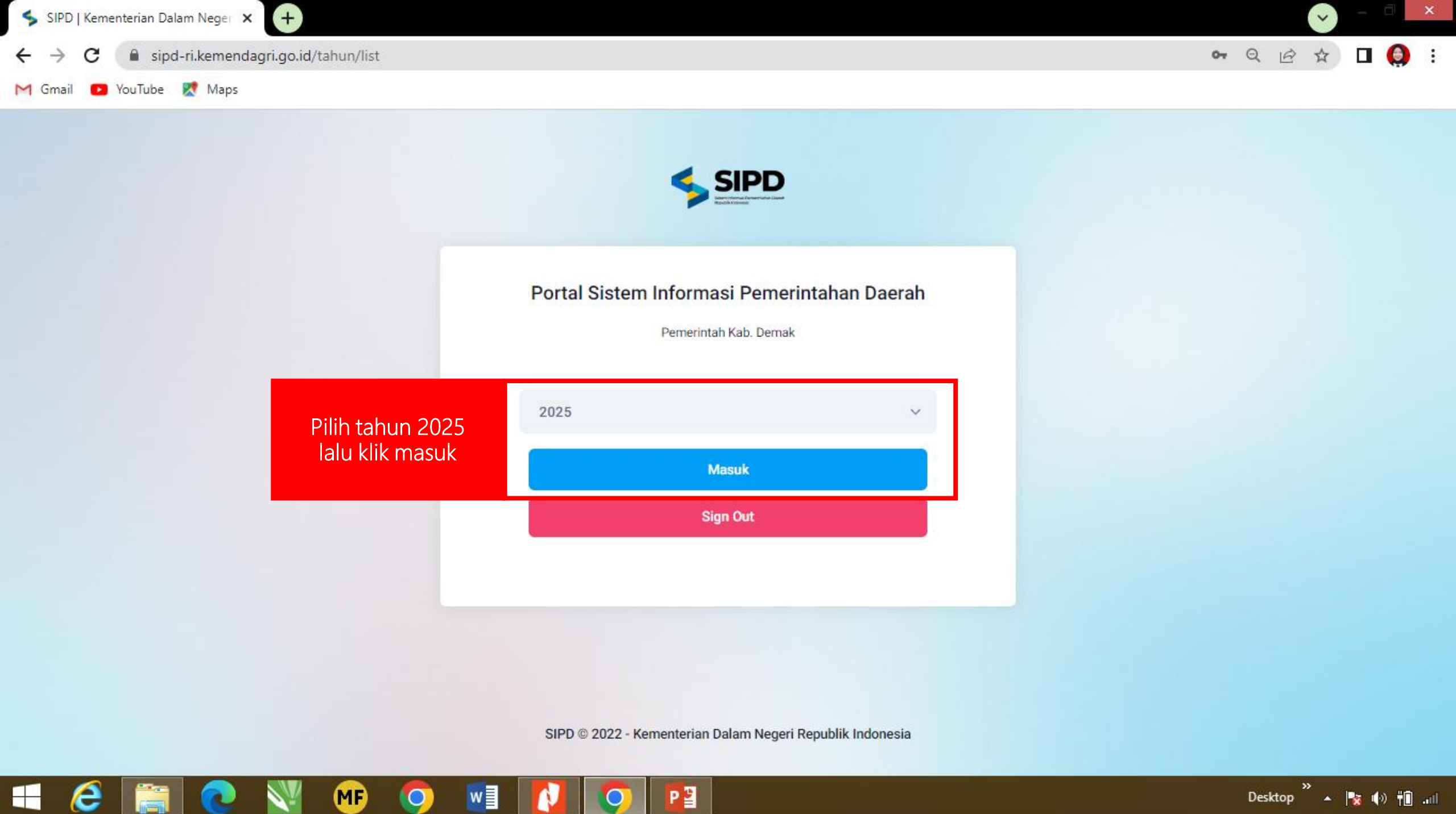

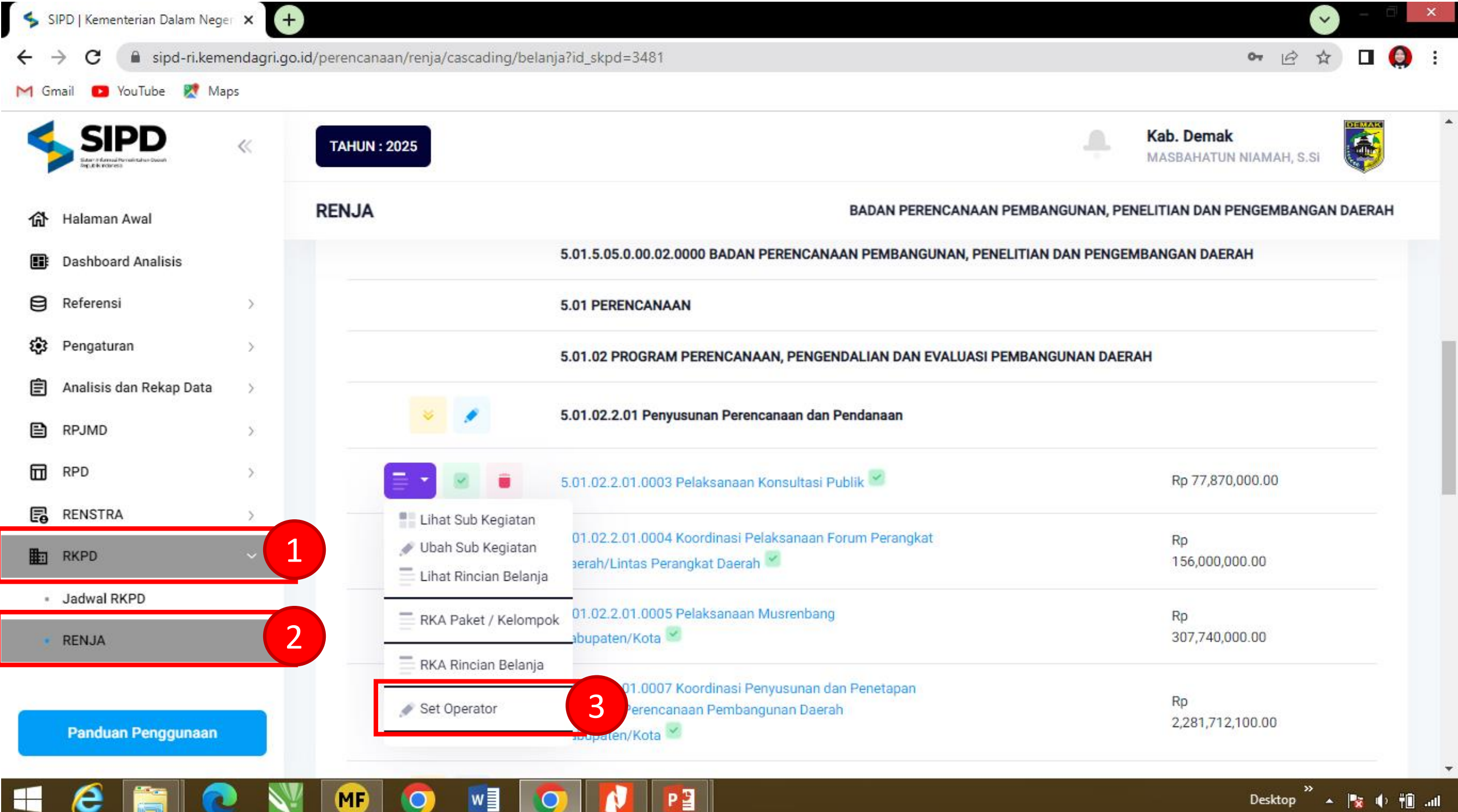

Desktop ΫD ...I 🗲 SIPD | Kementerian Dalam Neger 🗙 🕇 🕂

С  $\rightarrow$ 

sipd-ri.kemendagri.go.id/perencanaan/renja/cascading/belanja?id\_skpd=3481

Sub Unit

Kegiatan

NIP

MF

0

D YouTube 🕺 Maps M Gmail

CIDD

Halaman Awal

Referensi

Pengaturan

RPJMD

RENSTRA

Jadwal RKPD

RENJA

е

RPD

RKPD

Dashboard Analisis

Analisis dan Rekap Data

偷

8

٢

Ē

B

 $\ll$ 

>

>

>

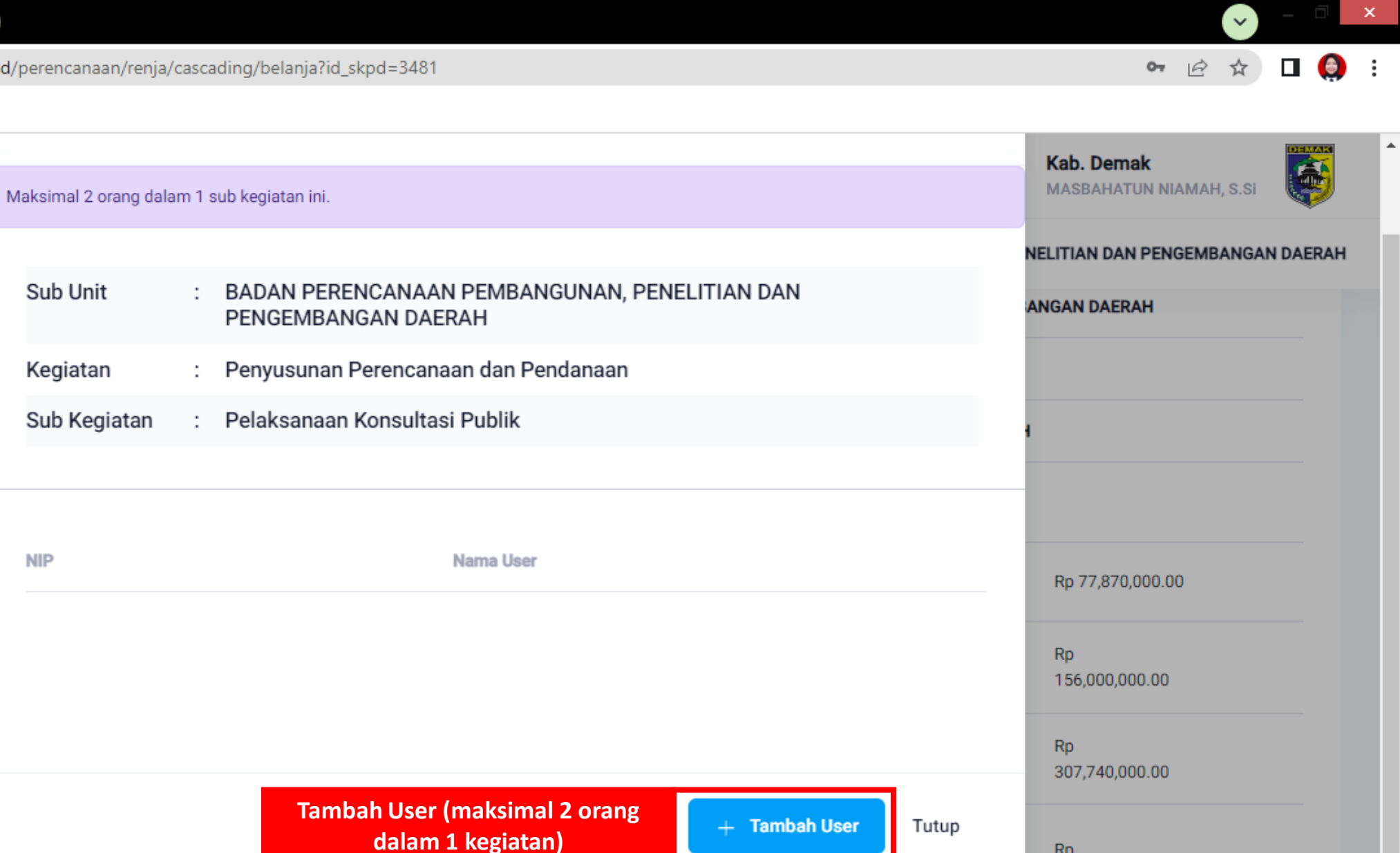

Р 📱

w

Panduan Penggunaan

lla. 📑 🕩 😿 Desktop .

Rp

2,281,712,100.00

|                      | тару Танц | N : 2025 Setelah Tambah<br>menggunakan Us<br>sesuai Set Operat                           | User, Masuk Kembali<br>ser NIP eselon IV atau Staf<br>tor di tiap Sub Kegiatan   |  |  |  |  |
|----------------------|-----------|------------------------------------------------------------------------------------------|----------------------------------------------------------------------------------|--|--|--|--|
| Referensi            | , RENJ    | A                                                                                        | BADAN PERENCANAAN PEMBANGUNAN, PENELITIAN DAN PENGEMBANGAN DAERAH                |  |  |  |  |
| Pengaturan           |           | Aksi Sub Kegiatan                                                                        | Status Sub Status Sebelum Pagu Validasi Total Rincian Kegiatan Rincian Perubahan |  |  |  |  |
| Usulan               | >         | 5.01.5.05.0.00.02.0000 BADAN PERENCANAAN PEMBANGUNAN, PENELITIAN DAN PENGEMBANGAN DAERAH |                                                                                  |  |  |  |  |
| RKPD                 |           | 5.01 PERENCANAAN                                                                         |                                                                                  |  |  |  |  |
| RENJA                | 2         | 5.01.02 PROGRAM PERENCANAAN, PENGEND                                                     | DALIAN DAN EVALUASI PEMBANGUNAN DAERAH                                           |  |  |  |  |
| - Laporan            |           | 5.01.02.2.01 Penyusunan Perencanaan dan Pe                                               | endanaan                                                                         |  |  |  |  |
| Penganggaran         | >         | 5.01.02.2.01.0003 Pelaksanaan Konsultasi Pub                                             | blik 🗹 Rp 77,870,000.00                                                          |  |  |  |  |
| Standar Harga Satuan | 1 >       | Lihat Sub Kegiatan<br>Lihat Rincian Belanja<br>RKA Paket / Kelompok                      | rum Perangkat Rp<br>156,000,000.00                                               |  |  |  |  |
|                      |           | RKA Rincian Belanja en/Kota                                                              | Rp<br>307,740,000.00                                                             |  |  |  |  |
| Panduan Pengguna     | aan       | 5.01.02.2.01.0007 Koordinasi Penyusunan dan<br>Dokumen Perencanaan Pembangunan Daerah    | Penetapan Rp 2281 712 100 00                                                     |  |  |  |  |

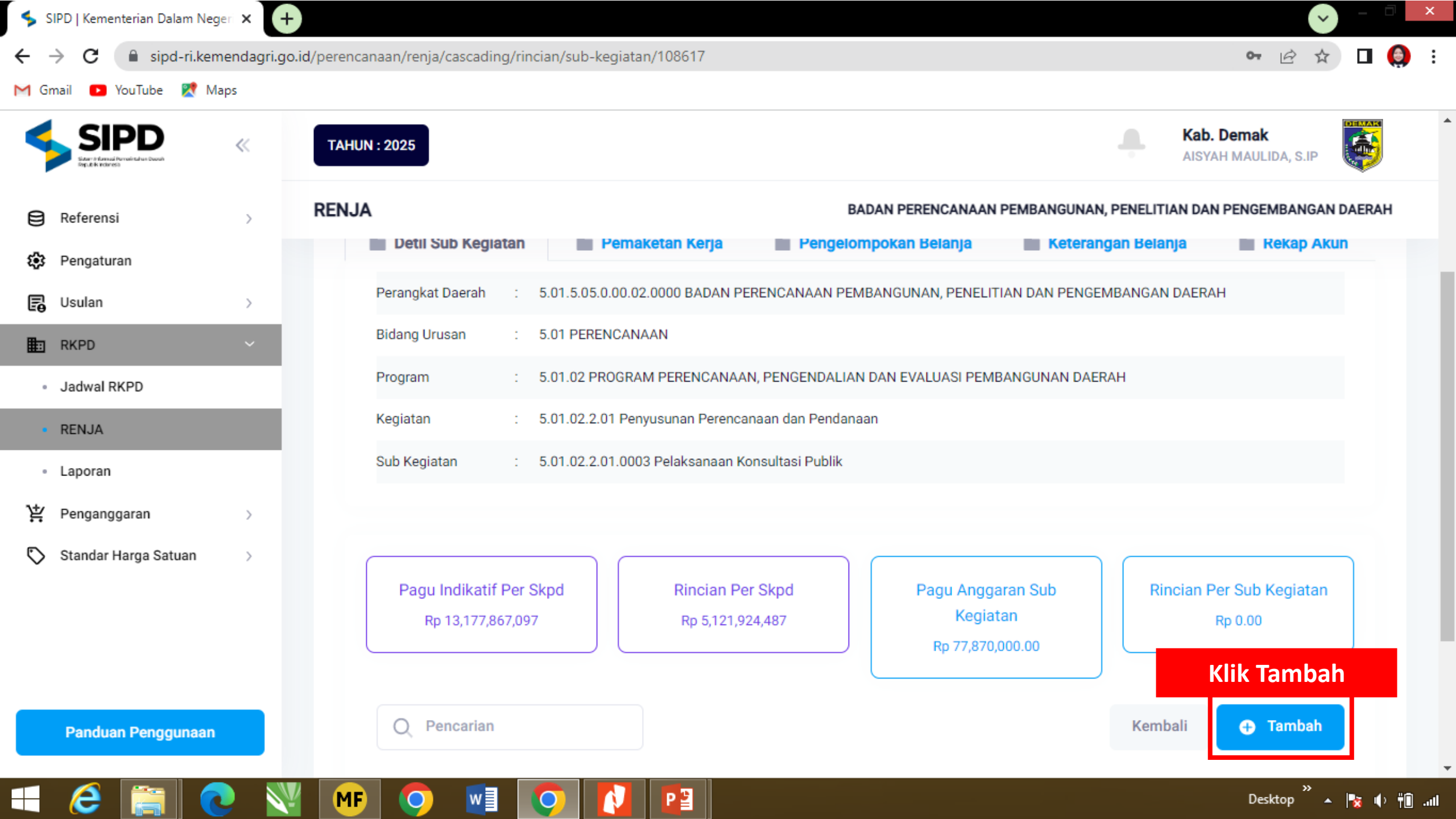

🗲 SIPD | Kementerian Dalam Negeri 🗙 🛛 🕂

M Gmail 🗈 YouTube 🚶 Maps

## 🕶 Q 🖻 🖈 🗖 🇔 🗄

 $\sim$ 

Tambah Rincian Belanja SIPD Kab. Demak TAHUN : 2025 11 Lengkapi Form Tambah Rincian Belanja AISYAH MAULIDA, S.IP RENJA CANAAN PEMBANGUNAN, PENELITIAN DAN PENGEMBANGAN DAERAH Referensi Objek Belanja\* Belanja Barang Jasa dan Modal ٤3 Pengaturan Peran Rekening / Akun\* 5.1.02.01.01.0024 Belanja Alat/Bahan untuk Kegiatan Kantor-Alat T 🖪 Usulan Bidan RKPD Pengelompokan Belanja / Paket Pengelompokan Belanja  $\sim$ Progra Pekerjaan\* Jadwal RKPD Kegiat RENJA **Klik Tambah** Uraian Pengelompokan Belanja / FKP Sub K Paket Pekerjaan \* Laporan Tambah Paket Belanja Paket Belanja ₩Ľ Penganggaran Sumber Dana\*  $\sim$ Dana Transfer Umum-Dana Alokasi Umum 0 Standar Harga Satuan Rincian Per Sub Kegiatan SSH Jenis Standar Harga \* Rp 0.00 Komponen\* Paper clips Kecil Q Kembali 🚯 Tambah TKDN null %  $|\langle \rangle \rangle$ -Spesifikasi Komponen Satuan \* Pack Panduan Penggunaan 2022 C SIPD-RI - Kemen Harga Satuan \* Rp 3.900 w Р 🖺 MF е 0 lla. 📑 🕩 👔  $\bigcirc$ Desktop

🗲 SIPD | Kementerian Dalam Negeri 🗙 🕂

← → C 🔒 si

sipd-ri.kemendagri.go.id/perencanaan/renja/cascading/rincian/sub-kegiatan/108617

• Q 🖻 🖈 🗖 🎒 :

 $\sim$ 

.

M Gmail 🖸 YouTube 🕅 Maps

|                                                | « | TAHUN : 2025            | Harga Satuan *                  | Rp 3,900                 |          |                           | AISYAH MAULIDA, S.IP                        |
|------------------------------------------------|---|-------------------------|---------------------------------|--------------------------|----------|---------------------------|---------------------------------------------|
| e Referensi                                    | > | RENJA                   | Keterangan *                    | FKP<br>Tambah Keterangan |          | Klik Tambah<br>Keterangan | ANGUNAN, PENELITIAN DAN PENGEMBANGAN DAERAH |
| <ul> <li>Pengaturan</li> <li>Usulan</li> </ul> | > | Peranç<br>Bidanç        | Tambahkan Pajak                 |                          |          |                           |                                             |
| <ul> <li>Badwal RKPD</li> </ul>                | ~ | Progra<br>Kegiat        | Koefisien (Perkalian) *         | 10                       | Pack     |                           |                                             |
| RENJA     Laporan                              |   | Sub Ke                  |                                 | Volume 2                 | Pack     | _                         |                                             |
| 文 Penganggaran                                 | > |                         |                                 | Volume 4                 | Satuan 4 |                           |                                             |
| •                                              |   |                         | Volume *                        | 10                       |          |                           | Rincian Per Sub Kegiatan<br>Rp 0.00         |
|                                                |   | ٩                       | Koefisien (Keterangan Jumlah) * | 10 Pack                  |          |                           | Kembali 😝 Tambah                            |
|                                                |   |                         | Total Belanja *                 | Rp 39,000                |          | -                         | 0 of 0  < < > >                             |
|                                                |   |                         |                                 |                          |          |                           |                                             |
| Panduan Penggunaan                             |   | 2022 © SIPD-RI - Kement |                                 | K                        |          | Simpan                    |                                             |
| 🕂 🤌 🚞                                          |   | MF                      |                                 |                          |          |                           | Desktop 🎽 🔺 🍡 🕕                             |

🗲 SIPD | Kementerian Dalam Neger 🗙

→ C 🔒 si

sipd-ri.kemendagri.go.id/perencanaan/renja/cascading/rincian/sub-kegiatan/108617

w

 $\cap$ 

MF

(+)

🗛 Q 🖻 🕁 🔲 🎒 🗄

 $\sim$ 

ha 👘 🥠 📷

Desktop

M Gmail 💽 YouTube 🔀 Maps

Jika sudah terinput semua tetapi pagu rincian SIDD  $\ll$ **TAHUN : 2025** dan pagu validasi masih berbeda, silahkan validasi dengan masuk menggunakan RENJA 8 Referensi 5 akun Eselon II (Kepala Dinas/ Camat / Kapus). Pengaturan 8 Pagu Indikatif Per Skpd Rincian Per Skpd Pagu Anggaran Sub Kegiatan Rincian Per Sub Kegiatan E Usulan > Rp 13,177,867,097 Rp 5,121,963,487 Rp 77,870,000.00 Rp 39,000.00 RKPD Jadwal RKPD Tambah Q Pencarian Kembali RENJA Laporan Aksi Uraian Koefisien Harga Satuan Total 凑 Penganggaran [#] FKP 0 Standar Harga Satuan > [-] FKP 5.1.02.01.01.0024 Belanja Alat/Bahan untuk Kegiatan Kantor-Alat Tulis Kantor Pilih icon tersebut Paper clips Kecil 10 Pack Rp 3,900 Rp 39,000 untuk ubah dan hapus 1 – 4 of 4 |< < Items per page: 10 > >| -Panduan Penggunaan

P

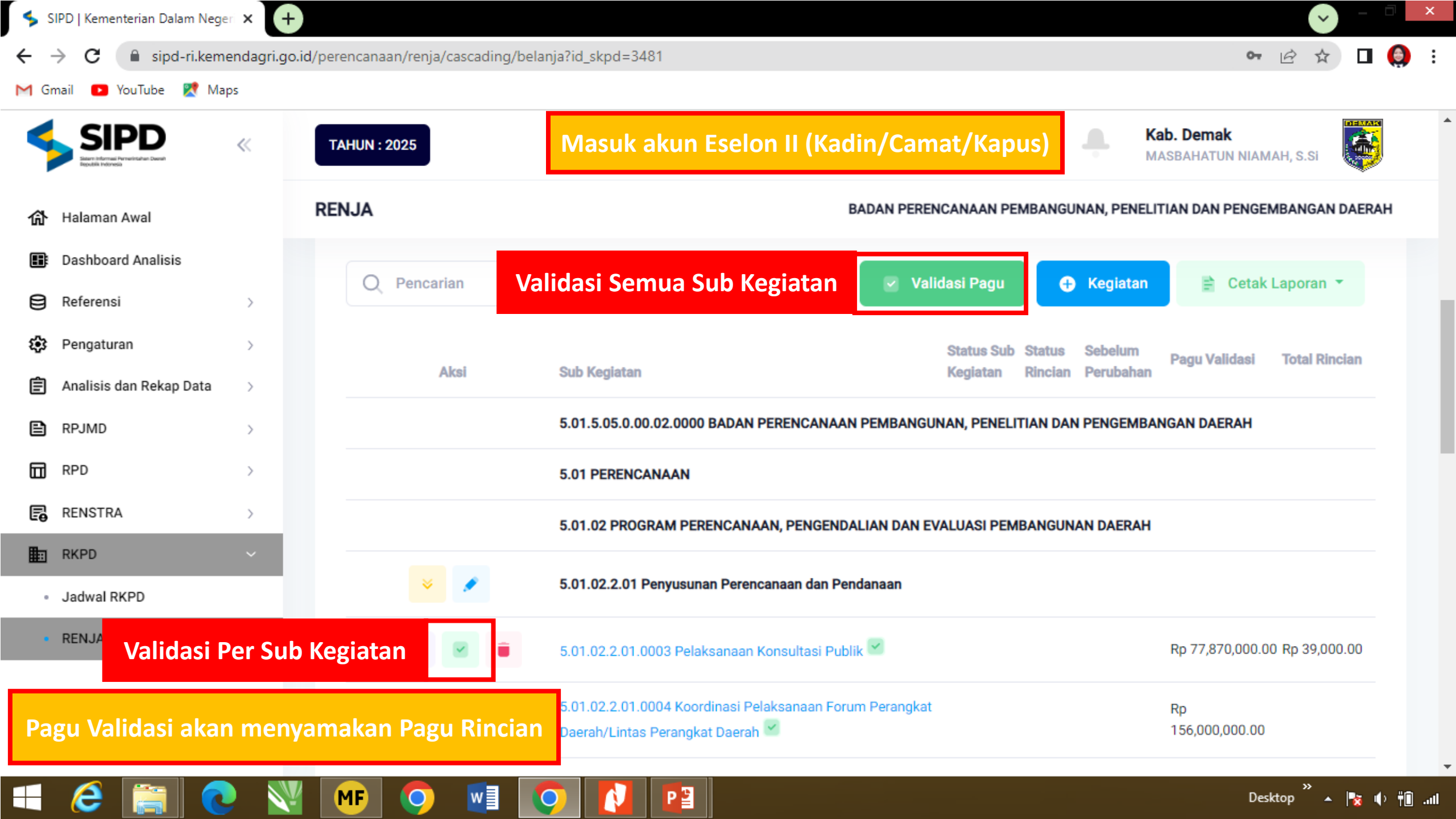